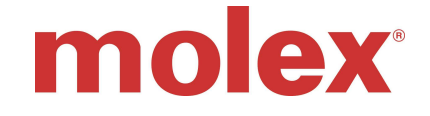

### SST-PB3-CLX-RLL 模块 DP 从站设置

#### 参考资料:

**715-0102\_SST-PB3-CLX-RLL\_User\_Reference\_Guide.pdf**------- Edition 1.1 (第 10 章 P135-145 为有关从站配置的详细说明) 下载地址: www.mysst.com/download

| 设备名称                | 描述                                                                                                    |  |
|---------------------|----------------------------------------------------------------------------------------------------|--|
| A-B ControlLogix 系统 | CPU L5555(v15)+Ethernet 通讯模块                                                                                                    |  |
| SST-PB3-CLX-RLL     | Woodhead Profibus DP 主/从通讯模块                                                                                                    |  |
|                     | <ul> <li>主要特点:</li> <li>✓ 可插在任意的槽位;</li> <li>✓ 支持主站 DP V0/V1 功能;</li> <li>✓ 可在支持主站同时,设置为 DP V0 从<br/>站;</li> <li>✓ 支持所有标准 DP 通讯速率;</li> <li>✓ 提供 RLL 功能 (Remote Link Library);</li> </ul> |  |

#### 相关软硬件和资料

| 软件名称                   | 版本        |
|------------------------|-----------|
| SST Configuration Tool | 3.11.0 以上 |
| RSLogix5000            | 15.01     |
| RSLinx                 | 2.50      |

本说明用于配置 SST-PB3-CLX-RLL 模块工作在从站 DP V0 模式下(遵循 DP 从站的规定,支持的数据长度为分别为 244 字节 I/O)。相关的 GSD 文件 (ssti0c44.gsd)可在 SST 软件安装目录下找到,具体路径可通过 SST Configuration Tool 从站目录中查找。

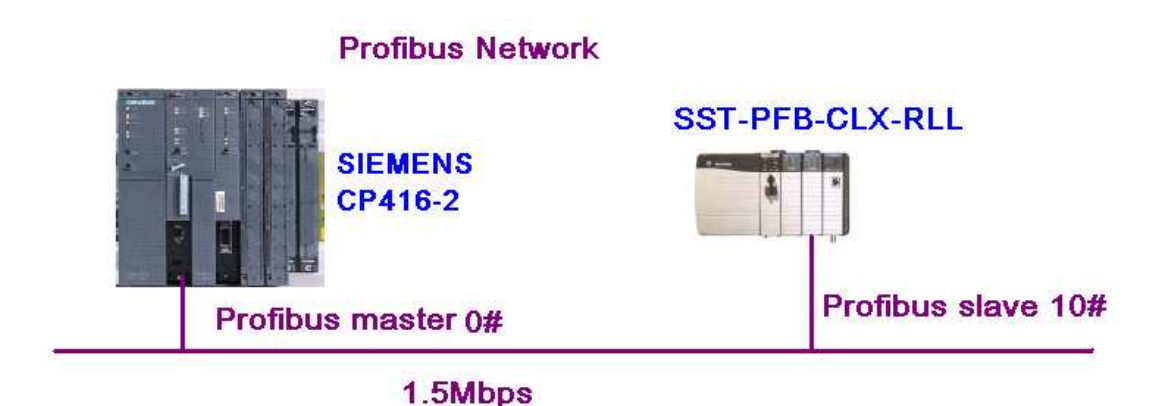

#### 工作原理:

上电后,模块引导固件(最新固件版本为7.26)至缓冲区并运行,OK指示 灯为常绿。CPU运行初始化程序,使模块工作于在线运行模式。同时,通过背 板总线设置模块的从站配置参数(Local:x:C.Data[16]-[23])。如果仅仅为从站模 式时,COMM通讯灯为灭。

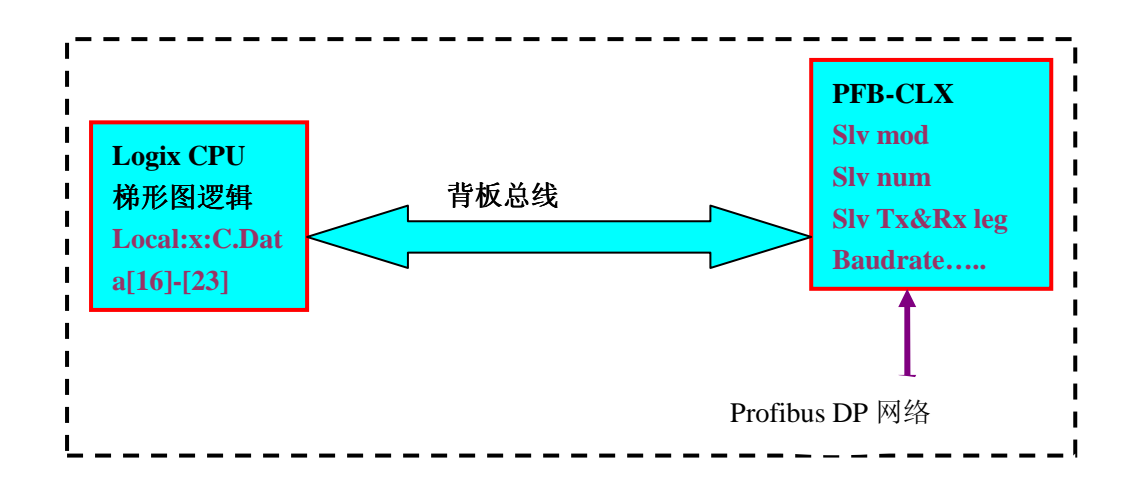

#### 设置参数:

#### 主站: Siemens S7-400, CPU416-2(order number: 416-2\*K02-0AB0) 从站: SST-PB3-CLX-RLL

模式控制字: 3(从站模式) ←---→ Local:x:C.Data [16] 数据长度数值: 8 ←---→ Local:x:C.Data [17] 8 ←---→ Local:x:C.Data [18] 接收数据偏移区域: 100←---→ Local:x:C.Data [19] \*2) 发送数据偏移区域: 100←---→ Local:x:C.Data [20] \*2) 站号: 10 ←---→ Local:x:C.Data [21] 速率: 6 ←---→Local:x:C.Data [22] 中继器: 0 ←---→Local:x:C.Data [23] (无中继情况)

#### \*说明:

1) 有关从站配置可参考手册 P135-145 内容。如设置在**主从方式**下,模式控制值 需改为 1,此时若偏置设置为 0,从站接收和发送的数据自动放置在主站接收和 发送的数据区之后。模式控制: 1(主从站模式) ←---→ Local:3:C.Data [16]

2) 从站模式下,若未设置偏置值,数据直接映射在Local:x:I.Data [2] 和 Local:x:O.Data [2] 区内。

3)从站通讯速率设置值如下:

| BAUD Rate  | Register Value |
|------------|----------------|
| BAUD_9k6   | 0              |
| BAUD_19k2  | 1              |
| BAUD_93k75 | 2              |
| BAUD_187k5 | 3              |
| BAUD_500k  | 4              |
| BAUD_1m5   | 6              |
| BAUD_3m    | 7              |
| BAUD_6m    | 8              |
| BAUD_12m   | 9              |
| BAUD_31k25 | 10             |
| BAUD_45k45 | 11             |
|            |                |

#### 设置步骤:

1) RSLOGIX5K 中设置 SST-PB3-CLX 模块属性。

| Res Run                                                                                                    | 1 2 2 3 3 4 8 2 9 9 1 2 3 3 3 8 8 F                                                                                                    |
|----------------------------------------------------------------------------------------------------|----------------------------------------------------------------------------------------------------|
| No Forces Controller OK<br>No Edits I/O OK<br>Redundancy D                                                                                                    | Path:         AB_ETH-1\172. 16. 200. 210\Backplane\1*         Ed           Image: State of the state of the state of the |
| Controller SSTPFBCLX_Preview_2_E: Controller Tags Controller Fault Handler Fower-Up Handler Tasks FMainTask FMainTask FMainTask FMainTrogram FMotion Groups FVB_Dliagnostic_Read FVB_Origrouped Axes FVB_Origrouped Axes FVB_Strings FVB_Strings FVB_ | Lodule Properties - Local:3 (1756-LODULE 1.1)         General Connection Module Info Backplane         Type:       1756-MODULE Generic 1756 Module         Parent:       Local         Mame:       SST_FFB_CLX_Preview_1         Descrigtic       SST-FFB-CLX Preview-1         Descrigtic       SST-FFB-CLX Preview-1         Comm       Data - INT - With Status         Slgt:       3         Status:       Running         OK       Cancel                                                                                                    |

注意:从站模式下,配置寄存器必须配置为 24bytes 长度。

## 2) 配置寄存器 Local:x:C.Data [16] - [23]

| + Local:3:C.Data[9]  | 16#00 |          | Hex | SINT |
|----------------------|-------|----------|-----|------|
| + Local:3:C.Data[10] | 16#00 |          | Hex | SINT |
| + Local:3:C.Data[11] | 16#00 |          | Hex | SINT |
| + Local:3:C.Data[12] | 16#00 |          | Hex | SINT |
| + Local:3:C.Data[13] | 16#00 |          | Hex | SINT |
| + Local:3:C.Data[14] | 16#00 |          | Hex | SINT |
| + Local:3:C.Data[15] | 16#00 |          | Hex | SINT |
| + Local:3:C.Data[16] | 16#03 | 从站模式     | Hex | SINT |
| + Local:3:C.Data[17] | 16#08 | 8WORD 输  | Hex | SINT |
| + Local:3:C.Data[18] | 16#08 | 人/输出     | Hex | SINT |
| + Local:3:C.Data[19] | 16#64 | 偏移地址     | Hex | SINT |
| + Local:3:C.Data[20] | 16#64 | 100      | Hex | SINT |
| + Local:3:C.Data[21] | 16#0a | 地址#10    | Hex | SINT |
| + Local:3:C.Data[22] | 16#06 | 速率1.5∎bp | Hex | SINT |
| + Local:3:C.Data[23] | 16#00 |          | Hex | SINT |
| + Local:3:C.Data[24] | 16#00 |          | Hex | SINT |

3) 输出数据区

输出数据可查看 Local:x:O.data [100] - [107] 数据区。

| E-Local:3:0.Data[89]  | 0       | Decimal | - 1 |
|-----------------------|---------|---------|-----|
| - Local:3:0.Data[90]  | 0       | Decimal | I   |
| -Local:3:0.Data[91]   | 0       | Decimal | I   |
| -Local:3:0.Data[92]   | 0       | Decimal | I   |
| -Local:3:0.Data[93]   | 0       | Decimal | I   |
| ±-Local:3:0.Data[94]  | 0       | Decimal | I   |
| - Local:3:0.Data[95]  | 0       | Decimal | I   |
| -Local:3:0.Data[96]   | 0       | Decimal | I   |
| - Local:3:0.Data[97]  | 0       | Decimal | I   |
| ± Local:3:0.Data[98]  | 0       | Decimal | I   |
| + Local:3:0.Data[99]  | 0       | Decimal | I   |
| + Local:3:0.Data[100] | l6#ffff | Hex     | I   |
|                       | l6#ffff | Hex     | - 1 |
|                       | 16#dead | Hex     | - 1 |
|                       | l6#beaf | Hex     | - 1 |
|                       | 16#1234 | Hex     | - 1 |
|                       | 16#2222 | Hex     | - 1 |
|                       | 16#5791 | Hex     | - 1 |
| +-Local:3:0.Data[107] | 16#1234 | Hex     | - 1 |
| + Local:3:0.Data[108] | 0       | Decimal | -   |

4) 输入数据可查看 Local:x:I.data [100] - [107] 数据区。

## 其它注意要点:

1) RSLogix5K 程序中需加入初始化程序(初始化程序按照设置的数据类型而定,可分为 SINT, INT, DINT 类型),具体可见安装目录:

| A | Address 🛅 C:\Program Files\SST\Profibus\PFB\Ladder Sample Codes For ControlLogix |                                             |  |  |
|---|----------------------------------------------------------------------------------|---------------------------------------------|--|--|
|   |                                                                                  | Name 🔺                                      |  |  |
|   | File and Folder Tasks 🛛 🛠                                                        | BDPV1_ReadClass1.ACD                        |  |  |
|   | 🔊 Bename this file                                                               | 🔀 DPV1_ReadClass2.ACD                       |  |  |
|   |                                                                                  | 🚮 sstpfbclx IO Expansion.ACD                |  |  |
|   | 🔯 Move this file                                                                 | 🕵 sstpfbclx_preview_2_example.ACD           |  |  |
|   | 📄 Copy this file                                                                 | sstpfbclx_preview_2_example.ACD_V11         |  |  |
|   | 🔕 Publish this file to the Web                                                   | 👹 sstpfbclx_preview_2_example_DINT.ACD      |  |  |
|   | 🖄 E-mail this file                                                               | Sstpfbclx_preview_2_example_DINT_BAK000.acd |  |  |
|   | X Delete this file                                                               | Sstpfbclx_preview_2_example_SINT.ACD        |  |  |
|   |                                                                                  |                                             |  |  |

本例使用<SSTPFBCLX\_Preview\_2\_Example.ACD>文件。

2) 如模块设置在单从站模式下,需通过超级终端(通过串口,按\*键进入,注意: 如 RSLINX 有 DF1 串口驱动,需关闭),清除原模块可能存在的主站配置信息, 以使模块正常工作。相关命令为 showmas (显示 Master 配置信息)和 clrmas(清 除 Master 配置信息)。

| 毎秒位数 (B):  | 115200 | *        |
|------------|--------|----------|
| 数据位 (D):   | 8      | *        |
| 奇偶校验 (2):  | 无      | ~        |
| 停止位 (S):   | 1      | ~        |
| 数据流控制 (2): | 无      |          |
|            | 〔还原    | 为默认值 (2) |

;Copyright (c) 1999-2002 SST/Woodhead Canada Ltd. ;For SST-PFB-CLX Card ;Version 4.07 Reading Configuration from FLASH...

;≻showmas DP Master Configuration:

| TABLES IN THE STATE OF A STATE OF |             |         |    |         | Greek and the second second |          | S2007070707 |
|-----------------------------------|-------------|---------|----|---------|-----------------------------|----------|-------------|
| MasBlk 0                          | \$lv\$ta    | 7 RxLen | 10 | 0 TxLen | 10                          | 0 Slv Id | 870         |
| ;>shownet                         |             |         |    |         |                             |          |             |
| Active                            | 1           |         |    |         |                             |          |             |
| LocStn                            | 0           |         |    |         |                             |          |             |
| Histn                             | 126         |         |    |         |                             |          |             |
| Baud                              | Tw2         |         |    |         |                             |          |             |
| Repeater                          | 0           |         |    |         |                             |          |             |
| FMSUevices                        | 0           |         |    |         |                             |          |             |
| Stayutterr                        | 0200        |         |    |         |                             |          |             |
| SlotTime                          | 007J<br>200 |         |    |         |                             |          |             |
| TdloTimo1                         | 37          |         |    |         |                             |          |             |
| IdloTimo2                         | 150         |         |    |         |                             |          |             |
| RoaduTimo                         | 11          |         |    |         |                             |          |             |
| AuiTime                           | ă.          |         |    |         |                             |          |             |
| GanUndFact                        | 128         |         |    |         |                             |          |             |
| TokRetrvl im                      | it 4        |         |    |         |                             |          |             |
| MsaRetrvLim                       | it 4        |         |    |         |                             |          |             |
| TokErrLimit                       | 255         |         |    |         |                             |          |             |
| RespErrLimi                       | t 15        |         |    |         |                             |          |             |
| UserIdStr                         | PROFIE      | BUS     |    |         |                             |          |             |

>clrmas Hre you sure you want to clear the DP Master configuration? (y/n)y Master Parameters Cleared ;>showmas DP Master Not Configured! ;>exit Configuration HAS CHANGED. Do You Want to UPDATE FLASH? (y/n)y Storing card configuration in FLASH... Card Configuration Stored in FLASH Successfully Exiting Comm Configuration....3) 当主站与本从站模块出现通讯故障时,除通过主站的诊断工具可以进行故障

排除外,推荐以下方法:

a) 监视DP Slave Status & Error Register(见手册P127 表格51/52),其中,状态信息可参考Local:x:S:Data[44].6和Local:x:S:Data[44].7。

| Name                                       | Location                    | Description                                                                                                    |
|--------------------------------------------|-----------------------------|----------------------------------------------------------------------------------------------------|
| DP slave status bit 0 - 5                  | Local:Slot:S:Data[44].0 - 5 | Reserved for future use                                                                                                    |
| DP slave status<br>SLV_STS_RUN_MODE<br>bit | Local:Slot:S:Data[44].6     | Set to True if the slave is being<br>scanned by a remote master in<br>"RUN" mode.                                                                                            |
| DP slave status<br>SLV_STS_OK bit          | Local:Slot:S:Data[44].7     | Set to True if the current slave<br>status is OK. This means<br>parameterization was successful<br>and the slave watchdog has not<br>timed out.                              |
| DP slave error byte                        | Local:Slot:S:Data[44].8-15  | The scanner sets the error byte to<br>report various error conditions. If<br>there are multiple errors, the register<br>contains the value of the last error<br>encountered. |

# Table 51: DP Slave Status and Error Register

## Table 52: DP Slave Error Byte (Local:Slot:S:Data[44].8-15)

| Error                   | Value | Description                                                                                                    |
|-------------------------|-------|----------------------------------------------------------------------------------------------------|
| SLV_ERR_ID_MISM         | 01h   | Slave ID does not match the slave ID configured in the master. If<br>there is a mismatch, the slave won't communicate with the<br>master.                                                       |
| SLV_ERR_READY_TIME_MISM | 02h   | Ready time for the card is different from the value configured in<br>the master. The card can communicate as a slave even if the<br>times are different, but you may experience network errors. |
| SLV_ERR_UNSUP_REQ       | 03h   | Master has requested Sync or Freeze during parameterization,<br>which the card does not support.                                                                                                |
| SLV_ERR_RX_LEN_MISM     | 04h   | Data received from the master has a length different from the<br>length configured on the card. If there is a receive length<br>mismatch, the card won't communicate as a slave.                |
| SLV_ERR_TX_LEN_MISM     | 05h   | Master has requested data from the slave with a length different<br>from the length configured for the slave. If there is a transmit<br>length mismatch, the card won't communicate as a slave. |
| SLV_ERR_WD_FACT_INV     | 06h   | One of the two slave watchdog factors is zero, which is not<br>allowed.                                                                                                    |
| SLV_ERR_TIME_OUT        | 07h   | Slave's watchdog timed out. The slave goes offline and must be<br>reinitialized by the master.                                                                                                  |
| SLV_ERR_WARN_WD_DIS     | 08h   | Master has disabled the slave watchdog.                                                                                                    |